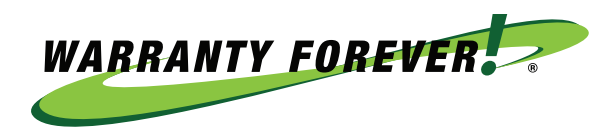

# WARRANTY FOREVER UNIVERSITY AGENT ONLY REGISTRATION

### **STEP 1**

Go to naetraining.com

### **STEP 2**

Click on Agent Click on Agent Training

Agent Auto RV Moto NAE WHY

Agent Training How to Register Agency Login Example

### **STEP 3**

Log in or To Self-Register click on **"Not registered? Sign Up"** below the blue Login button

### **STEP 4**

Fill in Registration fields
Join code: NAE (all capital)

| platförms@naenwan.cor | m |                  |
|-----------------------|---|------------------|
| Password              |   | Council Deserved |
|                       |   | Forgot Password  |
| Login                 | _ |                  |

|                   | Ø |
|-------------------|---|
| User Registration |   |
|                   |   |
| First Name        |   |
| Last Name         |   |
| Email             |   |
| Password          |   |
| Confirm Password  |   |
| Join code 🕘 :     |   |
| Register          |   |
|                   |   |

## TRUE PEACE-OF-MIND...FOREVER

## WARRANTYFOREVER.COM

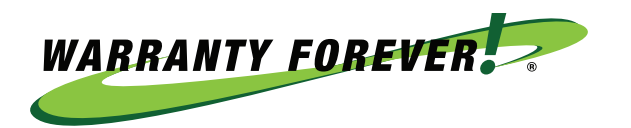

#### **STEP 5**

Click on Start inside a module to begin

To go to the next section of the module, click "Next" in the top right

Once you have completed all sections of the module, click "Finish" in the top right

It will take you back to the start of the Warranty Forever University

Then refresh your browser to show your progress and any completed modules

WABRANTY FOREVER

UNIVERSITY

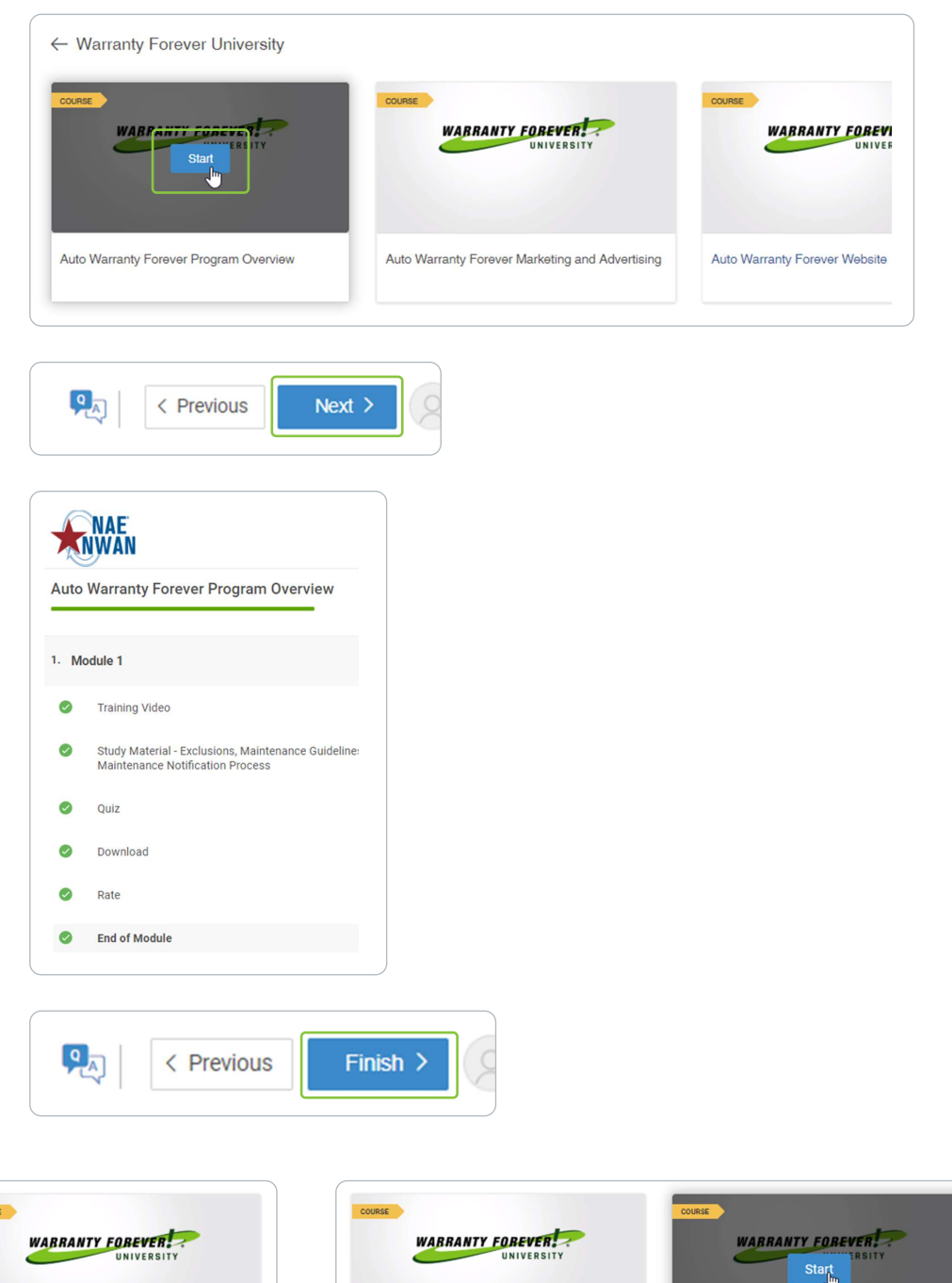

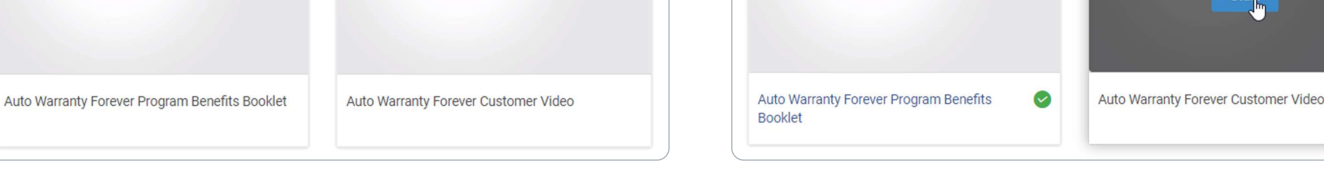

### TRUE PEACE-OF-MIND...FOREVER

# WARRANTYFOREVER.COM